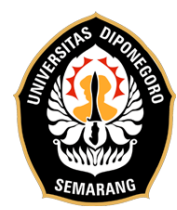

JI. Hayam Wuruk No.3, Pleburan.Semarang 50241 Telp. (024) 8312420 / Whatsapp: 0813-2808-0692 Web: http://seu.apps.undip.ac.id email humas: seu@live.undip.ac.id email operator tes: eseufibundip@gmail.com

# PROSEDUR PEMBUATAN AKUN SEU DAN PEMILIHAN TANGGAL TES

1. Calon peserta mengunjungi website SEU (<u>https://seu.apps.undip.ac.id</u>) dan klik **Daftar** | **Login** yang berada di pojok kanan atas (lihat tanda berwarna kuning).

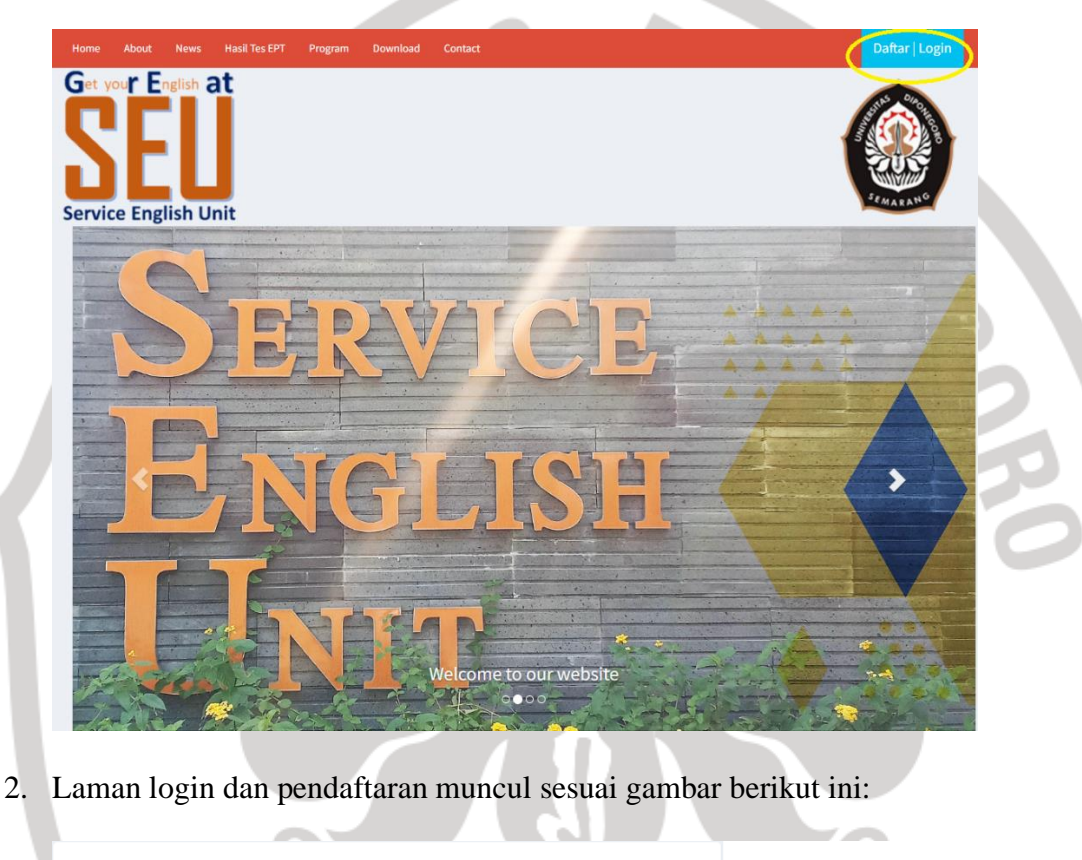

| a Login                        |
|--------------------------------|
| Email *                        |
| Email saat registrasi          |
| Password *                     |
| Password                       |
| Login                          |
| Cupa Password                  |
|                                |
| 🖹 Daftar                       |
| Universitas Diponegoro (UNDIP) |
| Institusi Lain                 |

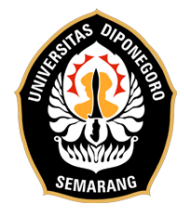

Jl. Hayam Wuruk No.3, Pleburan.Semarang 50241 Telp. (024) 8312420 / Whatsapp: 0813-2808-0692 Web: http://seu.apps.undip.ac.id email humas: seu@live.undip.ac.id email operator tes: eseufibundip@gmail.com

- 3. Silakan pilih salah satu opsi pendaftaran:
  - a. Universitas Diponegoro (UNDIP

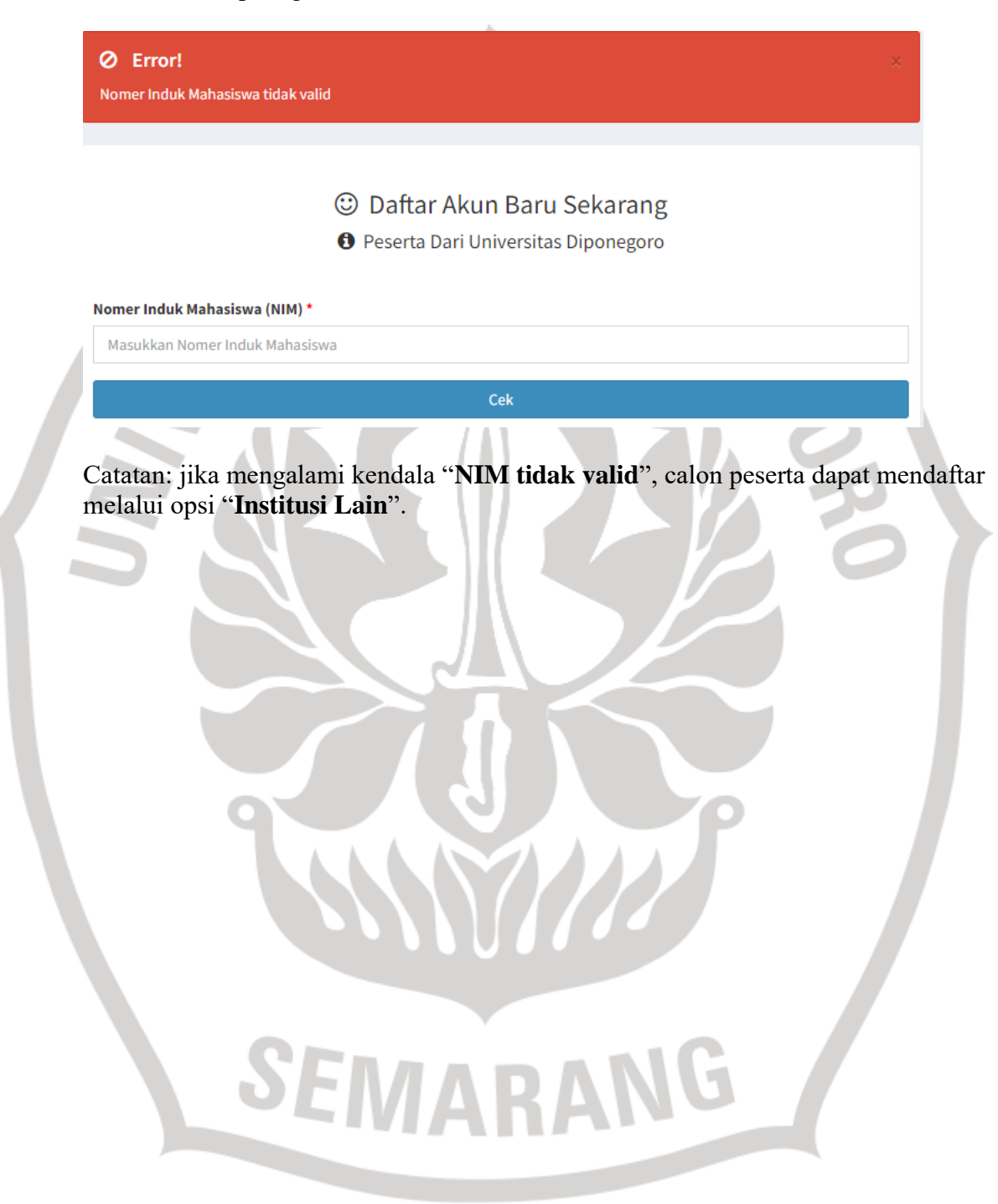

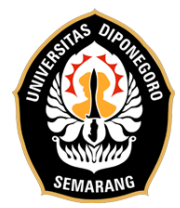

b. Institusi Lain

③ Daftar Akun Baru Sekarang

Peserta Dari Institusi Lain

#### ID Pendaftar \*

Isi dengan NIM atau NIK

#### Nama Lengkap \*

Isi dengan nama lengkap tanpa gelar

### Jns Kelamin \*

🔿 Laki-laki

O Perempuan

### Email \*

Isi dengan email yang masih aktif (disarankan menggunakan gmail)

Telpon \*

Telephone

### Alamat \*

Alamat Lengkap ...

### Institusi Asal \*

Nama Institusi Asal ...

### Password \*

Isi dengan password akun SEU (bukan password email)

۲

Daftar

### **Keterangan:**

- Kolom pendaftaran tersebut wajib diisi.
- Setelah semua kolom terisi, silakan klik "Daftar".
- Email link aktivasi akan dikirimkan ke email calon peserta.
- Silakan klik link aktivasi tersebut dan login kembali ke akun Anda

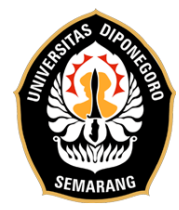

4. Untuk melakukan pemilihan tanggal tes, silakan klik menu "Jadwal Program SEU".

| Nama Lengkap Peserta<br>Email Peserta |   |                         |
|---------------------------------------|---|-------------------------|
| I Home                                | 4 | Data Profil             |
| Jadwal Program SEU                    | Ø | Edit Profil             |
| Transaksi                             | Ť | Data Riwayat Ujian/ Les |
| ► Logout                              |   |                         |
|                                       |   |                         |

5. Untuk menentukan tanggal tes, silakan klik kolom kosong di sebelah ikon kalendar. Silakan pilih tanggal tes sesuai dengan jadwal yang telah tersedia yaitu hari Rabu, Sabtu, atau Minggu.

| Image: Product with the system April 2023 >> pilih   Su Mo Tu We Th Fr Sa   26 27 28 29 30 31 1   2 3 4 5 6 7 8   9 10 11 12 13 14 15   16 17 18 19 20 21 22   23 24 25 26 27 28 29   30 1 2 3 4 5 6   30 1 2 3 4 5 6   30 1 2 3 4 5 6                                                                                                    |  |  |         |       |       |      |           | and | igt of            |                                           |                          |
|----------------------------------------------------------------------------------------------------|--|--|---------|-------|-------|------|-----------|-----|-------------------|-------------------------------------------|--------------------------|
| Logout April 2023 » pilih   Su Mo Tu We Th Fr Sa   26 27 28 29 30 31 1   26 27 28 29 30 31 1   20 2018 Universitas Diponegoro Semarang. Al 2 3 4 5 6 7 8   9 10 11 12 13 14 15 16 17 18 19 20 21 22   23 24 25 26 27 28 29 30 1 1   30 1 2 3 4 5 6 7 8 9 9 10 14 15 16 17 18 19 20 21 22 23 24 25 26 27 28 29 30 1 2 3 4 5 6 7 8 9 9 10 1 2 3 4 5 |  |  |         |       |       |      | $\langle$ | •   | <b>#</b>          | ansaksi                                   | 🕂 Tra                    |
| Su Mo Tu We Th Fr Sa   20 27 28 29 30 31 1   Copyright © 2018 Universitas Diponegoro Semarang. A 2 3 4 5 6 7 8   9 10 11 12 13 14 15   16 17 18 19 20 21 22   23 24 25 26 27 28 29   30 1 2 3 4 5 6                                                                                                    |  |  | h       | » pil |       | 023  | April 2   |     | Jadv              | ogout                                     | ک<br>Lo                  |
| 26 27 28 29 30 31 1   Copyright © 2018 Universitas Diponegoro Semarang. Al 2 3 4 5 6 7 8   9 10 11 12 13 14 15   16 17 18 19 20 21 22   23 24 25 26 27 28 29   30 1 2 3 4 5 6                                                                                                    |  |  |         | Sa    | Th Fr | u We | Мо Т      | Su  | _                 |                                           |                          |
| Copyright © 2018 Universitas Diponegoro Semarang. Al 2 3 4 5 6 7 8<br>9 10 11 12 13 14 15<br>16 17 18 19 20 21 22<br>23 24 25 26 27 28 29<br>30 1 2 3 4 5 6                                                                                                    |  |  |         |       |       |      |           |     |                   |                                           |                          |
| 9 10 11 12 13 14 15   16 17 18 19 20 21 22   23 24 25 26 27 28 29   30 1 2 3 4 5 6                                                                                                    |  |  |         |       |       |      |           | 2   | goro Semarang. Al | nt © 2018 Universitas Di                  | opyright                 |
| 16 17 18 19 20 21 22   23 24 25 26 27 28 29   30 1 2 3 4 5 6                                                                                                    |  |  |         |       |       |      |           |     |                   |                                           |                          |
| 23 24 25 26 27 28 29<br>30 1 2 3 4 5 6                                                                                                    |  |  |         | 22    | 20 21 | 8 19 | 17 1      |     |                   |                                           |                          |
| 30 1 2 3 4 5 6                                                                                                    |  |  |         | 29    | 27 28 | 5 26 | 24 2      | 23  |                   |                                           |                          |
|                                                                                                    |  |  |         | 6     | 4 5   | 3    | 1 2       | 30  |                   |                                           |                          |
| etelah menentukan tanggal tes, silakan klik " <b>Pilih</b> ".<br>Jadwal Program SEU<br>Tgl Ujian Baru                                                                                                    |  |  | Pilih". | ikʻ   | n kl  | aka  | , sil     | es, | tanggal t         | ah menentuk<br>val Program Si<br>ian Baru | etela<br>Jadw<br>Tgl Uji |
|                                                                                                    |  |  |         |       |       |      |           |     |                   | 2023-04-29                                |                          |
| <b>1</b> 2023-04-29                                                                                                    |  |  |         |       |       |      |           |     |                   |                                           |                          |
| 2023-04-29                                                                                                    |  |  |         |       |       |      |           |     |                   |                                           |                          |

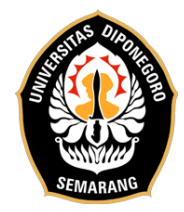

Jl. Hayam Wuruk No.3, Pleburan.Semarang 50241 Telp. (024) 8312420 / Whatsapp: 0813-2808-0692 Web: http://seu.apps.undip.ac.id email humas: seu@live.undip.ac.id email operator tes: eseufibundip@gmail.com

7. Kotak dialog akan muncul dan silakan klik "OK".

| seu.apps.undip.ac.id says |    |        |  |
|---------------------------|----|--------|--|
| Anda yakin ?              | ОК | Cancel |  |
|                           |    |        |  |

| aftar Program                        |      |    |   |
|--------------------------------------|------|----|---|
| lari: Sabtu                          |      |    | 3 |
| am: 10:00 sd 14:40                   |      | ). | 0 |
| rogram: TOEFL_Prediction_Test-Tes Or | line |    |   |
| gl Ujian:                            |      |    |   |
| 2023-04-29                           |      |    |   |

9. Silakan klik menu "Transaksi" untuk mendapatkan nomor Virtual Account (VA). Prosedur pembayaran dapat dilihat di https://seu.apps.undip.ac.id/fileupload/Petunjuk-Pembayaran-VA.pdf 

|          | Home               | Riv | vayat       |                                      |                 |         |               |                   |                       |       |              |
|----------|--------------------|-----|-------------|--------------------------------------|-----------------|---------|---------------|-------------------|-----------------------|-------|--------------|
| <u>i</u> | Jadwal Program SEU | #   | No          | Program                              | Tipe -          | Biaya   | Tgl           | Tgl               | No VA                 | Print | #            |
| 胃        | Transaksi 🚺        |     | Pendaftaran | _                                    | Kategori        |         | Daftar        | Ujian             | $\frown$              |       |              |
| •        | Logout             | 1   |             | TOEFL_Prediction_Test-<br>Tes Online | Regular-<br>TES | 150,000 | 17-Apr-<br>23 | 29-<br>Apr-<br>23 | Nomor VA<br>Blm Lunas | •     | 🕑 Konfirmasi |
|          |                    | S   | EN          | /AR                                  |                 | IC      |               |                   |                       |       |              |

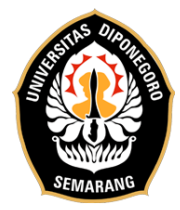

Jl. Hayam Wuruk No.3, Pleburan.Semarang 50241 Telp. (024) 8312420 / Whatsapp: 0813-2808-0692 Web: http://seu.apps.undip.ac.id email humas: seu@live.undip.ac.id email operator tes: eseufibundip@gmail.com

10. Silakan lakukan konfirmasi pembayaran dengan klik link "**Konfirmasi**" yang telah tersedia di sebelah kanan nomor Virtual Account (VA) dalam menu "**Transaksi**".

|       | No VA                                         | Print           | *                     |                         |       |   |  |
|-------|-----------------------------------------------|-----------------|-----------------------|-------------------------|-------|---|--|
|       | Blm Lunas                                     | 0               | Konfirmasi            | DI                      |       |   |  |
| 11. I | Kotak dialog akan                             | muncul,         | dan silakan l         | klik " <b>berikut</b> " | 0     |   |  |
|       | Into Kontirmasi<br>Bukti pembayaran wajib dil | kirim melalui t | auta <b>l berikut</b> |                         |       | G |  |
|       |                                               |                 |                       | l                       | Tutup |   |  |

12. Kemudian, Anda akan diarahkan menuju ke formulir verifikasi pembayaran SEU's Online EPT.

| SEL                                                                                                    | Service English Unit<br>JL. HAYAM WURUK NO.3, PLEBURAN, KEC. SEMARANO<br>SEL., KOTA SEMARANO, JAWA TENGAH 50241<br>Seu@iive.undip.ac.id 024-84/3883/83/2420                |    |
|----------------------------------------------------------------------------------------------------|----------------------------------------------------------------------------------------------------|----|
| Formulir Veri<br>EPT Online (F<br>SEU's Online (                                                         | fikasi Pembayaran SEU's<br>Payment Verification Form of<br>EPT)                                                                                                    |    |
| Selamat datang di Formulir \                                                                             | ʻerifikasi Pembayaran SEU's EPT Online.                                                                                                    |    |
| Silakan mengisi data-data di<br>Anda lakukan dengan ukurar<br>peserta akan menerima ema<br>dilaksanakan. | bawah ini, kemudian unggah bukti pembayaran yang sudah<br>maksimal 1MB. Setelah melakukan verifikasi pembayaran,<br>il pemberitahuan dari petugas dua (2) hari sebelum tes | NG |
| Torima kasib                                                                                             |                                                                                                    |    |

13. Pembayaran akan diverifikasi oleh petugas pada hari dan jam kerja. Mohon untuk tidak melakukan pembayaran di luar jam kerja dan terlalu dekat dengan jadwal tes.